# **Steps to Create GaFutures Account**

## Step 1: Go to GAfutures.org

## \*\*Please do not put any spaces at the end of your answers -

## it will create an error message!\*\*

| EATE ACCOUNT          1       2       3       Image: Complete initial initial initini initini initial initial initial initial | p 2:                                      |                  |                             |                 |     |
|----------------------------------------------------------------------------------------------------|-------------------------------------------|------------------|-----------------------------|-----------------|-----|
| Image: step 1 2   Step 1 Step 2   Step 2 Step 3   Fields marked with * are required.   First Name *  Image: step 3  Image: step 3 Image: step 3 Image: step 3 Image: step 3 Image: step 3 Image: step 3 Image: step 3 Image: step 3 Image: step 3 Image: step 3 Image: step 3 Image: step 3 Image: step 3 Image: step 3 Image: step 3 Image: step 3 Image: step 3 I                                                                                                    | ATE ACCOUNT                               |                  |                             |                 |     |
| 1 2 3   Step 1 Step 2 Step 3   Fields marked with * are required.   First Name * Date of Birth *   Enter first name Middle Initial   Enter first name Middle Initial   Enter first name Middle Initial   Enter first name Middle Initial   Enter last name mm/dd/yyyy   Email * ? Reenter Email *   primary.email@example.com primary.email@example.com   Alternate Email Reenter Alternate Email                                                                                                    |                                           |                  |                             |                 |     |
| Step 1     Step 2     Step 3     Complete       Fields marked with * are required.     First Name *     Date of Birth *       First Name *     Middle Initial     Last Name *     Date of Birth *       Enter first name     Middle initial     Enter last name     mm/dd/yyyy       Email * ?     Reenter Email *     primary.email@example.com       Atternate Email     Reenter Atternate Email     Email *                                                                                                    |                                           |                  |                             |                 |     |
| Middle Initial       Last Name *       Date of Birth *         Enter first name       Middle Initial       Enter last name       mm/dd/yyyy         Email * ②       Reenter Email *       primary.email@example.com       primary.email@example.com         Alternate Email       Reenter Alternate Email       Femail *                                                                                                    | Step 1                                    | Step 2           | Step 3                      | Complete        |     |
| First Name *     Middle Initial     Last Name *     Date of Birth *       Enter first name     Middle Initial     Enter last name     mm/dd/yyyy       Email * ?     Reenter Email *       primary.email@example.com     primary.email@example.com       Alternate Email     Reenter Alternate Email                                                                                                    | Fields marked with <b>*</b> are required. |                  |                             |                 |     |
| Enter first name     Middle initial     Enter last name     mm/dd/yyyy       Email ★ ②     Reenter Email ★       primary.email@example.com     primary.email@example.com       Alternate Email     Reenter Alternate Email                                                                                                    | First Name *                              | Middle Initial   | Last Name *                 | Date of Birth * |     |
| Email * ?     Reenter Email *       primary.email@example.com     primary.email@example.com       Alternate Email     Reenter Alternate Email                                                                                                    | Enter first name                          | Middle initial   | Enter last name             | mm/dd/yyyy      |     |
| primary.email@example.com     primary.email@example.com       Alternate Email     Reenter Alternate Email                                                                                                    | Email * 😮                                 |                  | Reenter Email *             |                 |     |
| Alternate Email Reenter Alternate Email                                                                                                    | primary.email@example.com                 |                  | primary.email@example.com   |                 |     |
|                                                                                                    | Alternate Email                           |                  | Reenter Alternate Email     |                 |     |
| alternate.email@example.com alternate.email@example.com                                                                                                    | alternate.email@example.com               |                  | alternate.email@example.com | 1               | Nee |
|                                                                                                    |                                           | have answered qu | estions.                    |                 |     |

## Step 3:

|                                                                                                    | 2<br>Step 2                                                             | 3<br>Step 3                                         | Complete        |
|----------------------------------------------------------------------------------------------------|-------------------------------------------------------------------------|-----------------------------------------------------|-----------------|
| Click on the radio button that best describ                                                                 | es you *                                                                |                                                     |                 |
| <ul> <li>I attend a Georgia public High School</li> <li>I attend a Georgia College or University</li> </ul> | ○ I attend a Georgia private or char<br>○ Other Students/Former Student | ter High School 🛛 🔿 I attend a Georgia Home<br>ts 😧 | e Study Program |
| Security Question 1 *                                                                                       |                                                                         | Answer *                                            |                 |
| Create your first security question                                                                         |                                                                         | Create your first security answer                   |                 |
| Security Question 2 *                                                                                       |                                                                         | Answer *                                            |                 |
| Create your second security question                                                                        |                                                                         | Create your second security answer                  |                 |
| Security Question 3 *                                                                                       | Security Question 3 *                                                   |                                                     | N               |
| Create your third security question                                                                         |                                                                         | Create your third security answer                   |                 |
| Previous Next Sele<br>you<br>and<br>secu                                                                    | ct "Next" Once<br>have selected<br>answered<br>ırity questions.         |                                                     |                 |

#### Step 4:

|                | Step 1                                                                                                    | Step 2                            | Step 3                                      | Complete   |
|----------------|----------------------------------------------------------------------------------------------------|-----------------------------------|---------------------------------------------|------------|
|                | Fields marked with <b>*</b> are required.                                                                         |                                   | **Recommendation: \                         | Nrite your |
|                | Username * (Username is lowercase.)                                                                               |                                   | username & passwoi                          | rd down!   |
|                | Enter Lowercase Username                                                                                          |                                   |                                             |            |
|                | Password *                                                                                                    |                                   | Reenter Password *                          |            |
|                | Enter password                                                                                                    |                                   | Reenter to confirm password                 |            |
|                | Your password should be at least 8 characters long and contain<br>upper case character and 1 lower case character | 1 number, 1 special character, 1  |                                             |            |
|                | School *                                                                                                    |                                   | Select Grade *                              |            |
|                | Select                                                                                                    |                                   | None                                        | ~          |
| you            | Social Security Number * 😧                                                                                        |                                   | Reenter Social Security Number *            | Nee        |
| l your         | SSN number without dashes                                                                                         | ۲                                 | Reenter to confirm SSN                      | Ch         |
|                | Country *                                                                                                    |                                   | City *                                      |            |
| urity<br>ber ~ | United States                                                                                                    | ~                                 | Enter city                                  |            |
| ease           | State/Province *                                                                                                  |                                   | ZIP/Postal code *                           |            |
| e your         | Select State/Province                                                                                             |                                   | Enter ZIP/Postal Code                       |            |
| and            | Street *                                                                                                    |                                   | County                                      |            |
|                | Enter street address                                                                                              |                                   | Houston                                     |            |
|                | Contact Phone                                                                                                    |                                   |                                             |            |
|                | Enter phone number                                                                                                |                                   | ● Mobile ○ Home ○ Work                      |            |
|                |                                                                                                    |                                   | 🗆 Opt in for text messages from GSFC 🕄      | )          |
|                | Parent/Guardian Email (Optional)                                                                                  |                                   | Reenter Parent/Guardian Email               |            |
|                | Parent email@example.com                                                                                          |                                   | Parent email@example.com                    |            |
|                | □ I acknowledge that I have read and accept the Terr                                                              | ns of Use <b>and</b> Privacy Stat | ement of this website and its affiliates. * |            |
|                | Previous Create Account                                                                                           |                                   | 7                                           | Nee        |

\*\*Once you hit create Account ~ you should get a box that tells you if you have errors to fix or that says "Account successfully created" ~ Select OK\*\*

# **Steps to Apply for DE Funding (student portion)**

\*\*Step 1 & 2 can be skipped if student just created the account ~

they are already logged into the screen on Step 3\*\*

#### Step 1: Go to GAfutures.org

#### Step 2: Sign In

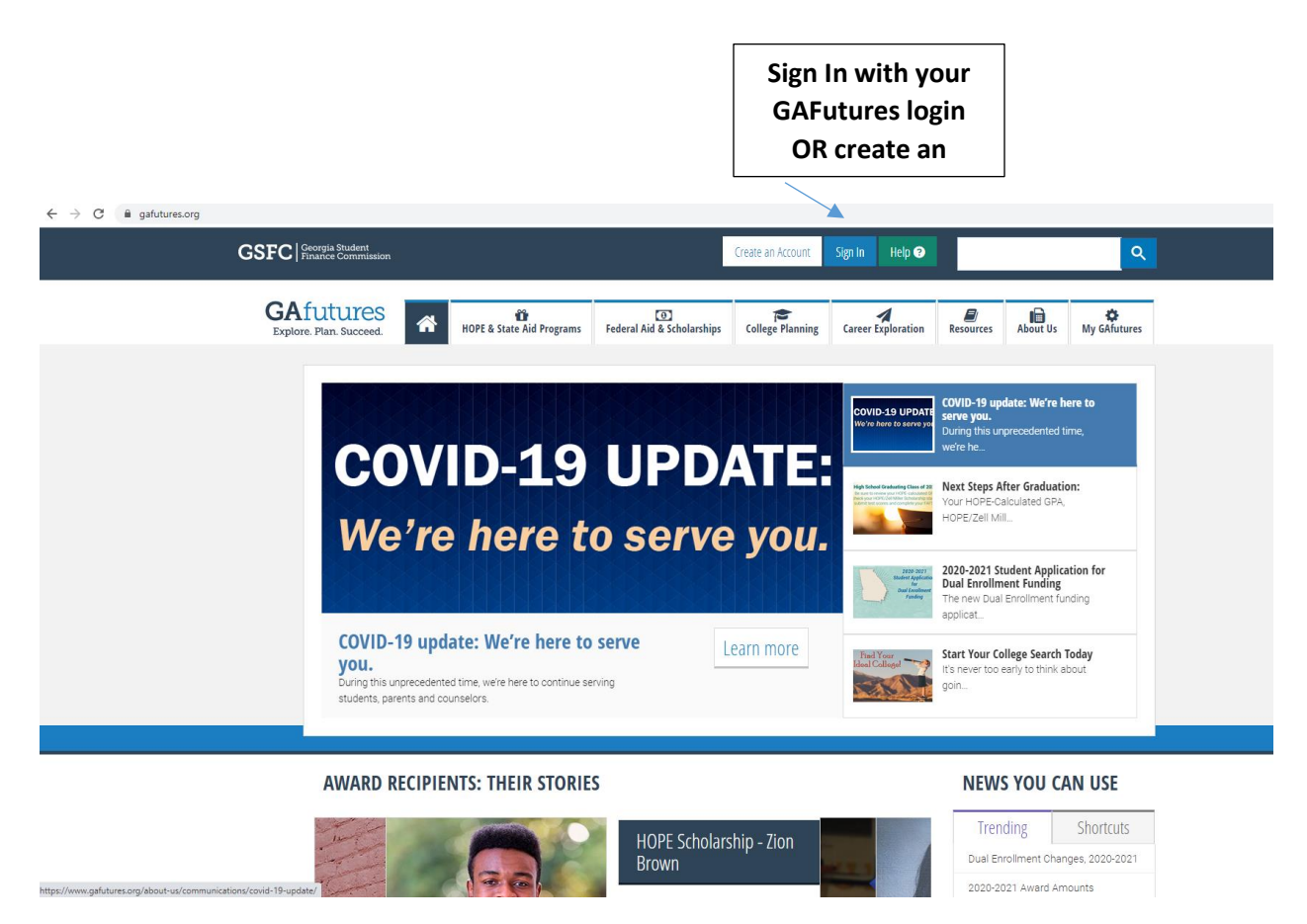

### Step 3: Once signed in go to "My Dual Enrollment Profile"

|  | Profile                       | Welcome To Your Student Dashboard,  |
|--|-------------------------------|-------------------------------------|
|  | Messages                      | Plan&Pay4CollegeGA                  |
|  | My Dual Enrollment Profile    | ACT/SAT Scores                      |
|  | My High School HOPE GPA       |                                     |
|  | My High School Transcript     | GSFAPP, FAFSA and Selective Service |
|  | My College HOPE Profile       |                                     |
|  | My GSFA State Loan (Pathways) | Messages                            |
|  | College Application           | - No recent Messages                |
|  | Document Upload               |                                     |
|  | Saved Colleges                |                                     |
|  | Saved Scholarships            |                                     |
|  | Student Resources             |                                     |
|  |                               |                                     |

### Step 4: Apply for Funding ~ select "Apply Now"

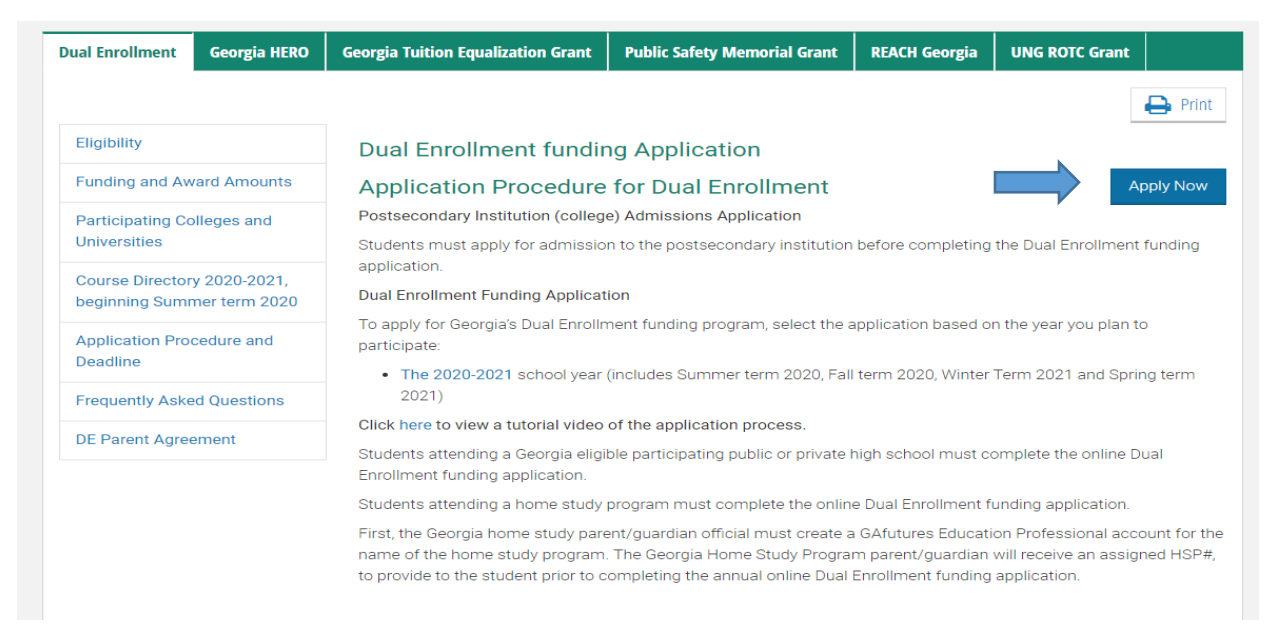

### Step 5: Select "Apply for Dual Enrollment"

|   |                                                                                                    | Northside High School - Houston                                                                                                    |  |  |
|---|----------------------------------------------------------------------------------------------------|----------------------------------------------------------------------------------------------------|--|--|
| 1 | DUAL ENROLLMENT                                                                                                    |                                                                                                    |  |  |
|   |                                                                                                    |                                                                                                    |  |  |
|   | The Dual Enrollment funding Application provides funding for students at participating Georgia high schools that are enrolled to take approved college-level courses at a participating eligible Georgia college or university. The students earn high school credit for graduation and earn college credit. |                                                                                                    |  |  |
|   | Your Dual Enrollment Profile Options:                                                                                                    |                                                                                                    |  |  |
|   | Apply for Dual Enrollment                                                                                                    | Must be completed each year you choose to participate. Note: only if you change high schools in the middle of the year, you must complete a new application. |  |  |
|   | Add College(s)                                                                                                    | If you need to add a college for Dual Enrollment participation.                                                                                              |  |  |
|   | Resend Parent Acknowledgement Email                                                                                                    | Parent/Guardian must authorize participation prior to high school approval.                                                                                  |  |  |
|   | View My Dashboard                                                                                                    | Check the status of your application after you have submitted it.                                                                                            |  |  |
|   |                                                                                                    |                                                                                                    |  |  |

#### Step 6: Make sure your Student Demographics are correct

- o Name
- o Address
- o Student email
- Parent email ~ if you do not have your parents email check the box that states "parent/guardian does not have an email address."

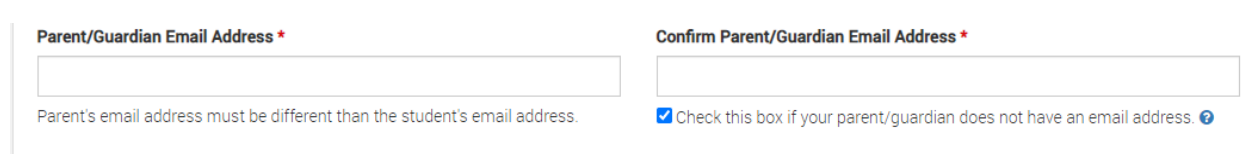

## Step 7: Complete High School selection

#### **High School**

#### Are you attending High School or Home Study? \*

● High School ○ Home Study

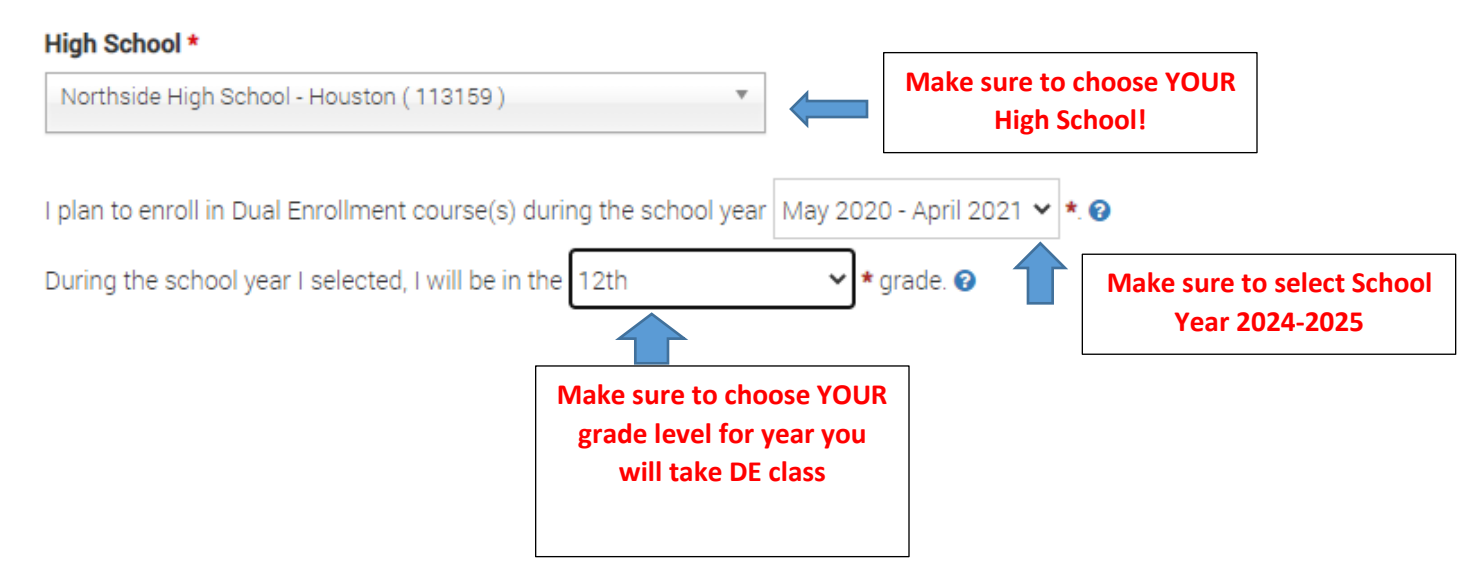

## Step 8: Select College ~ Central GA Technical College

#### **College Selection**

Select the college(s) or universities from the Dual Enrollment participating colleges in the list below

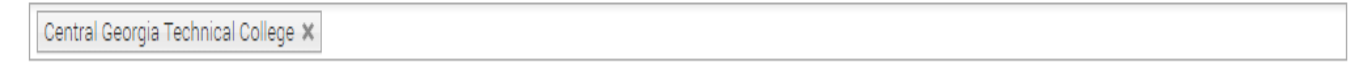

## Step 9: Student Acknowledgement

- Read each statement
- $\circ$   $\,$  Click the box beside the statement to indicate you read and agree

#### **Participation Agreement**

Student must complete acknowledgements before participating. After your acknowledgement is completed, your parent/guardian will be notified for parent/guardian acknowledgement. Review and check each box.

| Student<br>Acknowledgement * | Parent/Guardian<br>Acknowledgment |                                                                                                    |
|------------------------------|-----------------------------------|----------------------------------------------------------------------------------------------------|
|                              |                                   | The student must apply for admissions and be accepted by the college (postsecondary institution) as a Dual Enrollment student.                                                                                                    |
|                              |                                   | Dual Enrollment funding is capped at a total of 30 semester/45 quarter paid hours. The per term maximum is 15 semester<br>or 12 quarter hours.                                                                                                    |
|                              |                                   | The student and parent/guardian must discuss with the high school advisor: Dual Enrollment expectations and<br>responsibilities in conjunction with the student's graduation plan. The student must provide the advisor with proof of<br>acceptance into the postsecondary institution and receive approval from the advisor before any course/schedule changes<br>are made.                                                                                                    |
|                              |                                   | All attempted postsecondary courses and grades become a part of the student's permanent high school and college<br>academic history and transcript records.                                                                                                    |
|                              |                                   | Be aware of your schedule - courses taught on the college campus follow the college calendar and courses taught on the high school campus follow the high school calendar.                                                                                                    |
|                              |                                   | The student may incur charges for specific course-related fees, such as a lab fee, books that are considered optional or for lost or damaged books.                                                                                                    |
|                              |                                   | The Dual Enrollment funding Program does not allow funding to repeat or retake courses. Students that withdraw from two courses will no longer be eligible for funding (effective Summer 2020 or after).                                                                                                    |
|                              |                                   | The student and parent/guardian acknowledges, if a student withdraws from a college course, the high school will make<br>its best attempt to place the student in a corresponding high school or virtual course to meet course completion and<br>graduation requirements. If no corresponding course or credit recovery opportunity is possible, the local school system<br>shall determine how the course will be recorded: as a withdrawal or incomplete on the student's transcript. Public school<br>student and parent acknowledge understanding of the local school system policy regarding withdrawal from Dual<br>Enrollment classes. |

### Step 10: Sign and Submit

- Click the "I understand" box
- Type in your First and Last Name where indicated in the Student Signature boxes
- Click the Submit button

I certify that the information reported and on any other document or writing in connection with this application is true, correct and complete to the best of my/our knowledge. I authorize release and exchange of information between the Georgia Student Finance Authority, educational institutions, and educational state agencies, and agree that such information exchanged may include financial, enrollment, academic status, identification, legal residency, and location information necessary to assure proper administration of this program. I understand that any willfully false statements made for the purpose of enabling the student to establish eligibility for, or to wrongfully receive, state student aid funds, may be subject to fine or imprisonment, or both, herein may result in prosecution for violation of Georgia Laws 1978, pp. 1249, 1310, which states that false swearing shall be punished by a fine of not more than \$1,000 or imprisonment for not less than one or more than five years or both. I also understand that any refund of fees, paid resulting from withdrawal from a postsecondary institution, will be returned to the Georgia Student Finance Authority. Further, I authorize the postsecondary institution, to forward a transcript of grades to the high school or home study, at the end of the term (s) named.

| Student Signature * |           | 4 |  |
|---------------------|-----------|---|--|
| First Name          | Last Name |   |  |
| signed: 08/05/2020  |           |   |  |
| Submit              |           |   |  |

Once submitted you will see a screen that indicates you have completed the process.

Take a picture of your GaFutures ID# ~ your parent will need that to electronically approve your participation in the DE Program